# ADDING & DROPPING COURSES IN SELF SERVICE

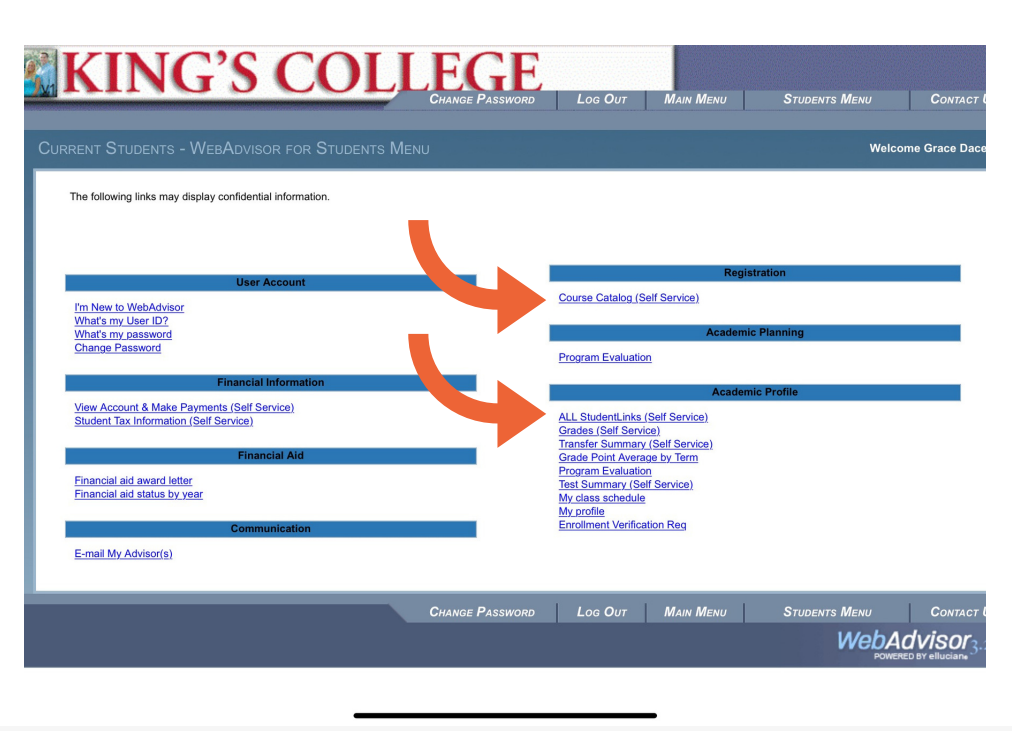

#### SELF SERVICE

The Self Service program contains information about courses available at King's College as well as your personal course schedule, financial aid information, and bill paying options.

Initially, you log in through Webadvisor and navigate to the new Self Service Menu items.

Step 1: Go to kings.edu/mykings

Step 2: Select Webadvisor, then Log in

Step 3: Click Students Menu

Step 4: Select Course Catalog(self service) or Select AllStudentLinks Self Service

Step 5: In drop down menu to the left, select the graduation cap to open the academics menu (see image above).

Step 6: Select Register for Classes

This brings you to your current or upcoming schedule.

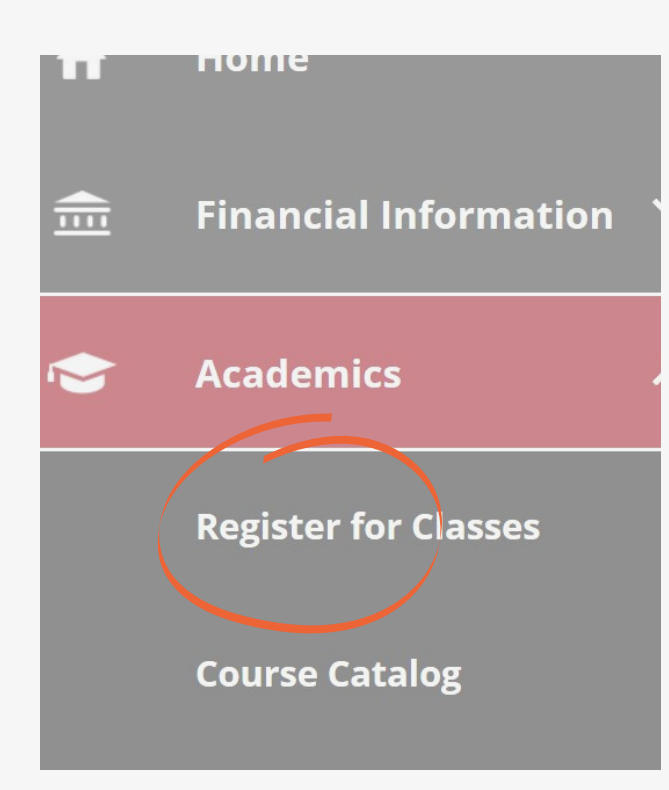

#### **VIEWING YOUR SCHEDULE**

Your current schedule will be the first thing you are able to view. If you are registered for multiple sections, just hit the arrow to tab to the next semester.

| A        | Schedule Timeline Advising Petit                                                         | ions & Waive | ers |            |            |            |            |            |     |  |
|----------|------------------------------------------------------------------------------------------|--------------|-----|------------|------------|------------|------------|------------|-----|--|
| <b> </b> | Fall 2021                                                                                |              |     |            |            |            |            |            |     |  |
| ৾৽       | () Your registration period for 21/FA begins on 07-01-2021 at 12:00 AM                   |              |     |            |            |            |            |            |     |  |
| <        |                                                                                          |              |     |            |            |            |            |            |     |  |
|          | Y Filter Sections     ☐ Save to iCal                                                     |              |     |            |            |            |            | 🔒 Print    |     |  |
|          | Planned: 0 Credits Enrolled: 17 Credits Waitli ARTS*102-A: Acting for Non Theatre Majors | sted: 0 Cred | Sun | Mon        | Tue        | Wed        | Thu        | Fri        | Sat |  |
|          | ✓ Registered, but not started                                                            | 8am          |     |            |            |            |            |            |     |  |
|          | Credits: 3 Credits                                                                       | 9am          |     | GERM-101-B |            | GERM-101-B |            | GERM-101-B |     |  |
|          | Grading: Graded<br>Instructor: Powers, Mrs. Elizabeth<br>08-23-2021 to 12-11-2021        | 10am         |     | BIOL-327-A |            | BIOL-327-A |            | BIOL-327-A |     |  |
|          | ✓ Meeting Information                                                                    | 11am         |     |            |            |            |            |            |     |  |
|          | Drop                                                                                     | 12pm         |     | ARTS-102-A | NEUR-211-C | ARTS-102-A | NEUR-211-C | ARTS-102-A |     |  |
|          | View other sections                                                                      | 1pm          |     | BIOL-221-C |            | BIOL-221-C |            | BIOL-221-C |     |  |

## ADD/REGISTER

To add a course, you must first find and add that course to your calendar. To find courses, go back to the main menu (home button) and select Course Catalog. Search for the course you need, and hit the blue register button. Then, go back to your schedule. Once at your schedule, the selected course will appear yellow on your calendar. Select it and hit the blue **REGISTER** button.

#### ✓ Not Registered

Credits: 3 Credits Grading: Graded Instructor: Dr. Jayne A. Klenner 1/25/2021 to 5/14/2021 Seats Available: 21

Meeting Information

Register

### **DROP/REMOVE**

You can drop a course in the schedule view menu on Self Service. Just select the course you intend to drop from your calendar. Once selected, click the blue **DROP** button.

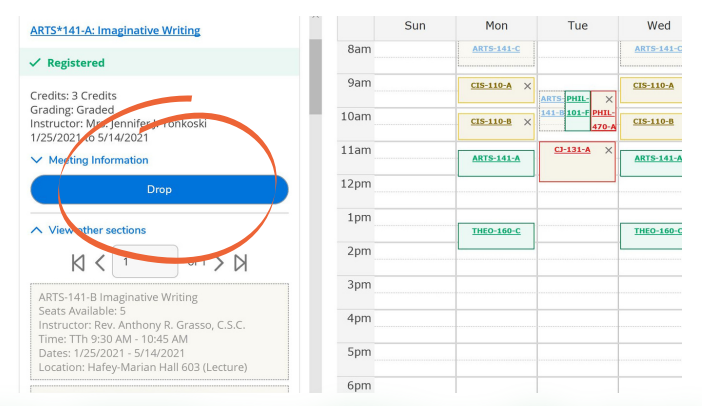

A successful add/drop will be reflected on your schedule. If you see any errors, they must be resolved before the add/drop is complete.